## **Backing Up All Files**

Before making backup, make sure that enough free space is left in the computer's hard disk (HDD).

## Memo:

To select/move cursor towards up/left or down/right, press the button UP/< or DOWN/>.

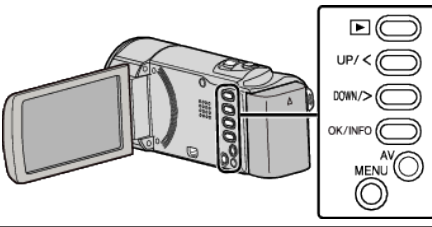

1 Open the LCD monitor.

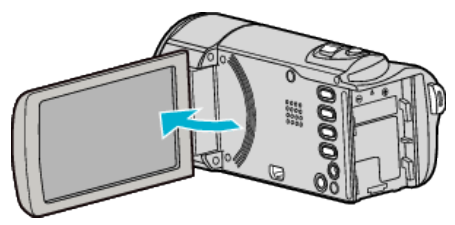

2 Connect the USB cable and the AC adapter.

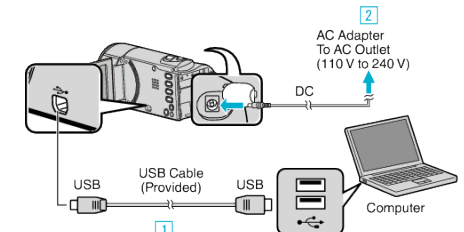

- 1 Connect using the provided USB cable.
- 2 Connect the AC adapter to this unit.
- This unit powers on automatically when the AC adapter is connected.
- Be sure to use the supplied JVC AC adapter.
- The provided software LoiLoScope AX starts up on the computer. The subsequent operations are to be performed on the computer.
- 3 Select the files to back up.

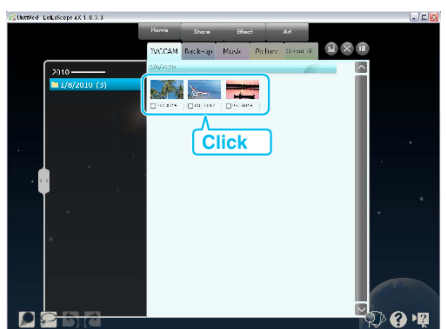

4 Select "Back-up".

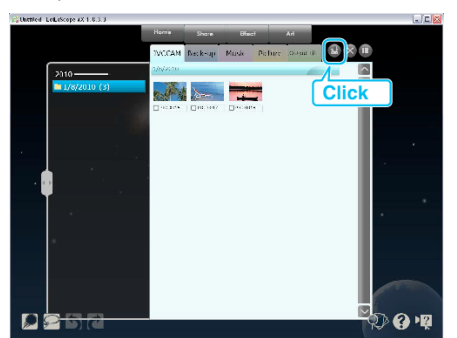

5 Start backup.

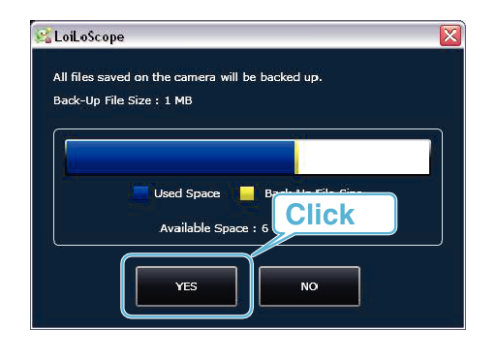

Backup starts.

## Memo : -

- Before making backup, load the SD card in which the videos are stored on this unit.
- After backing up your files using the provided software, they cannot be restored to this unit.
- If you encounter any problems with the provided software LoiLoScope AX, please consult the "Customer Support Information".

| Homepage | http://loilo.tv/product/15 |
|----------|----------------------------|
|          |                            |

• Delete unwanted videos before making backup. It takes time to back up many videos.

## **Disconnecting this Unit from Computer**

1 Click "Safely Remove Hardware and Eject Media".

| Safely Remove Hardware and Eject Media |
|----------------------------------------|
| ▲ 🙀 🗐 🖓 9:31 PM<br>9/27/2010           |
| Click                                  |

- 2 Click "Safely Remove USB Mass Storage Device".
- 3 (For Windows Vista) Click "OK".
- **4** Disconnect the USB cable and close the LCD monitor.